## **Check-In mit Tablet**

## Drücke auf "Mitglieder einchecken"

Mitglieder einchecken

| Check-l               | n                        |                             | ✓ ZURÜCK ZUR ÜBERSICH                                             |
|-----------------------|--------------------------|-----------------------------|-------------------------------------------------------------------|
| IIER SIEHST DU ALLE ( | CHECK-INS.               |                             | Swiss Life Sportclub                                              |
| Check-In Code         | Mitglieder<br>einchecken | Ansicht ändern              |                                                                   |
|                       |                          | Aktuelle Check-Ins anzeigen | <ul> <li>www.sportsnow.ch/go/swiss-life-<br/>sportclub</li> </ul> |
| IEIN TEAM             |                          |                             | and the second second                                             |

Suche Dich im Suchfeld (1) und drücke bei Deinem Name auf "Check-In" (2)

| HIER KANNST DU MI | TGLIEDER EINCHECKEN. |                                                          |            |
|-------------------|----------------------|----------------------------------------------------------|------------|
| + Mein Team       |                      |                                                          |            |
| MEINE KUNDEN      |                      |                                                          |            |
|                   | Kunde 🔻              | Aktive Abonnemente 🗢                                     | Aktion     |
| 1                 | Kathrin Wyrsch       | Swiss Life Sportclub<br>Gültig : 01.01.2018 - 31.12.2019 | Check-In 2 |

Funktioniert das Tablet nicht oder hast Du Probleme mit dem Check-In. Dann melde Dich bitte beim Sportclub <u>sportclub@swisslife.ch</u> und wir werden Dir weiterhelfen.

## Check-In mit Smartphone-App und QR Code

Starte die SportsNow App und drücke auf den Menupunkt "Mehr" (1) und danach auf "Check-In" (2)

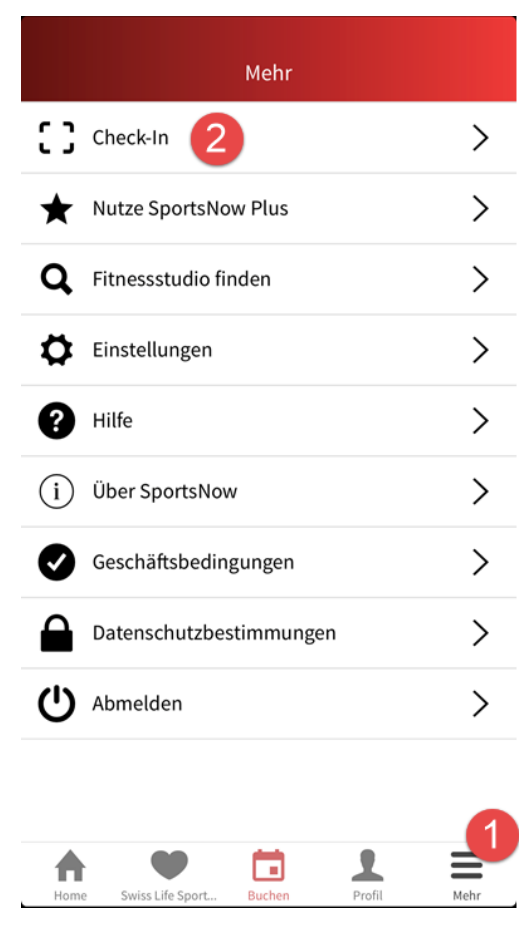

## Check Dich mit dem aufliegenden QR Code ein

WILLKOMMEN BEI SWISS LIFE SPORTCLUB

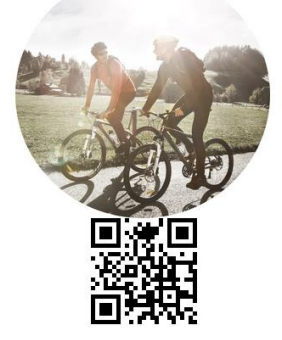